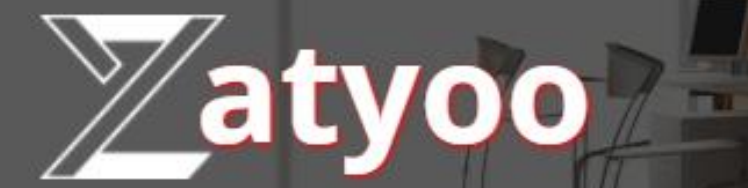

# Documentation La gestion des menus

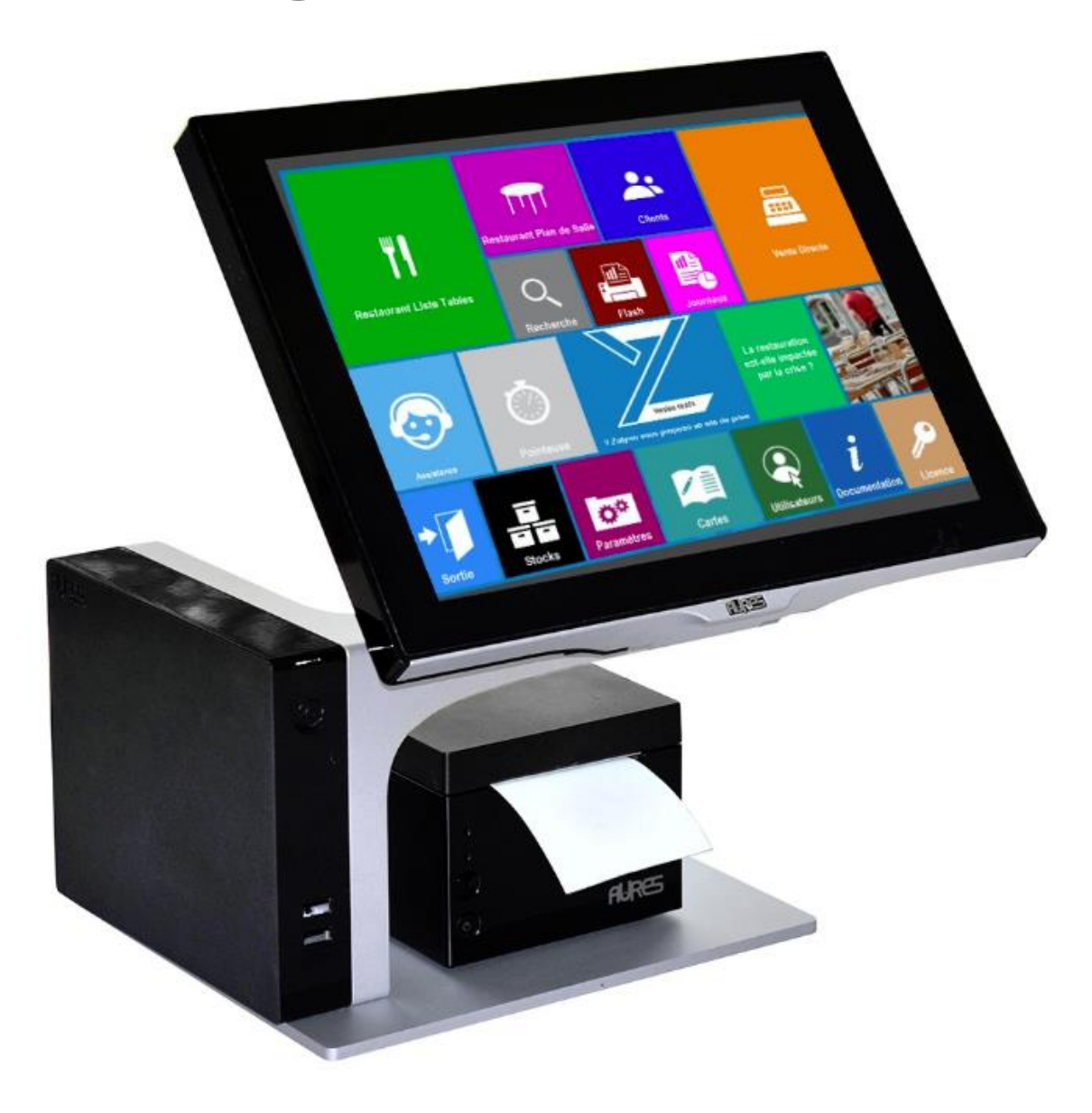

## Sommaire

| $\triangleright$ | Exemple de menus à saisir et paramétrer dans Zatyoo | 1    |
|------------------|-----------------------------------------------------|------|
| ⊳                | Saisir un menu                                      | 2    |
| ⊳                | Créer la touche du menu dans la vente               | 8    |
| $\triangleright$ | Exemple lors de la vente                            | . 11 |
| -                | LACITIPIE IOIS de la vente                          | •    |

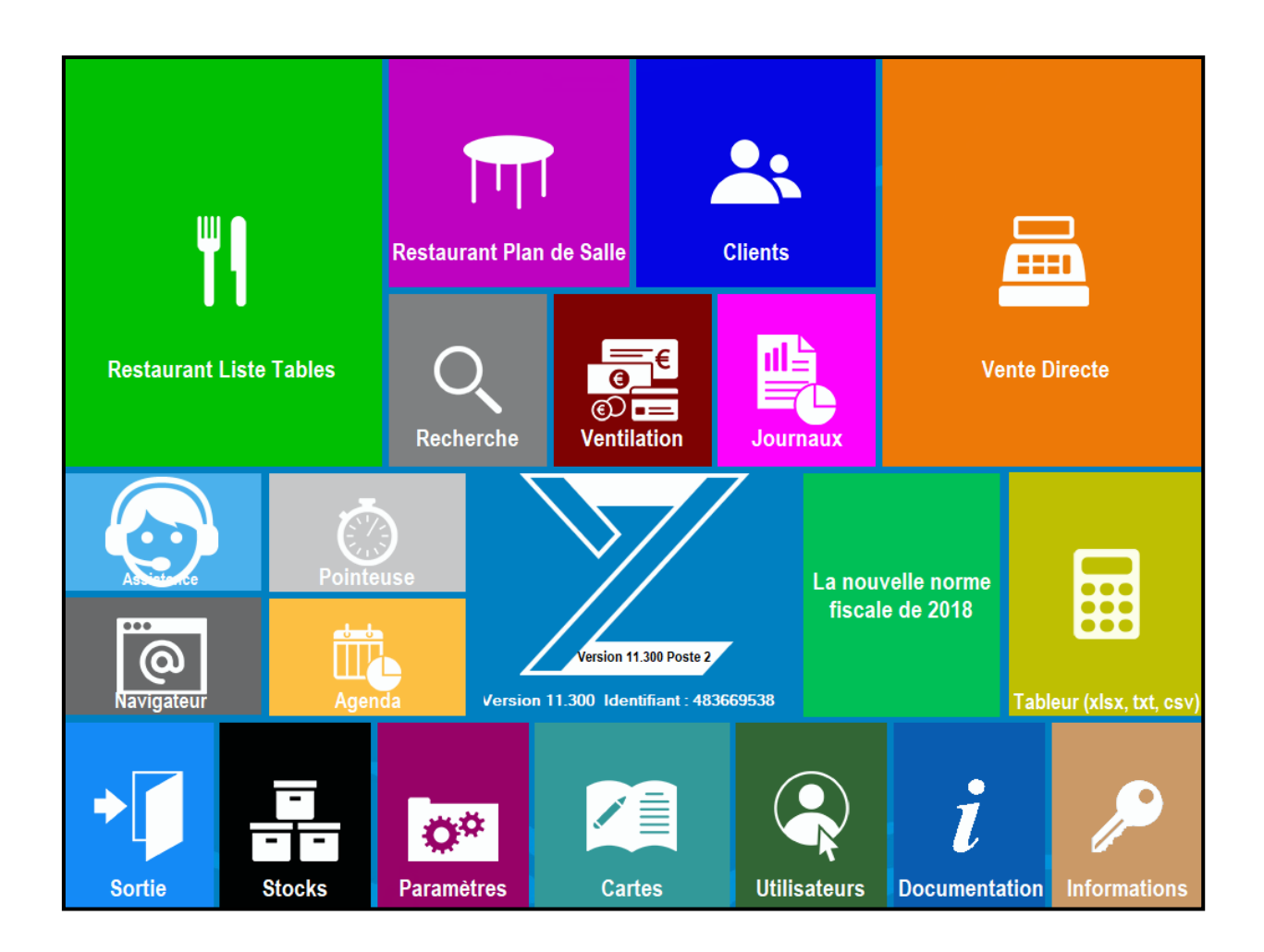

# Exemple de menus à saisir et paramétrer dans Zatyoo

Voici 3 exemples de menus que vous pouvez proposer à la carte et que vous pouvez paramétrer dans le logiciel Zatyoo.

| Menu découverte<br>25€                                                            | Menu gourmand<br>30€                                                                       | Menu enfant<br>15€                                                            |
|-----------------------------------------------------------------------------------|--------------------------------------------------------------------------------------------|-------------------------------------------------------------------------------|
| <b>Entrée</b><br>Salade Niçoise<br>Salade Périgord<br>Assiette de tapas<br>****** | Entrée<br>Salade de saumon<br>Assiette de charcuterie<br>Assiette de foie gras<br>******** | <b>Entrée</b><br>Salade Niçoise<br>Assiette de tapas<br>********              |
| <b>Plat</b><br>Steack de bœuf mariné<br>Côte d'agneau<br>Tartare de bœuf          | <b>Plat</b><br>Pavé de saumon<br>Tartare de saumon<br>Magret de canard                     | <b>Plat</b><br>½ Steack de bœuf + frite<br>½ Pavé de saumon + riz<br>******** |
| ********<br>Dessert                                                               | **************************************                                                     | <b>Dessert</b><br>Mousse au chocolat<br>Glace 2 boules                        |
| Mousse au chocolat<br>Tarte citron meringuée<br>Salade de fruits                  | Tarte citron meringuée<br>Salade de fruits                                                 | ********<br><u>Boissons</u><br>Soda                                           |
|                                                                                   | <b>Boissons chaudes</b><br>Café<br>Thé                                                     | Eau                                                                           |
|                                                                                   |                                                                                            |                                                                               |
|                                                                                   |                                                                                            |                                                                               |

### Saisir un menu

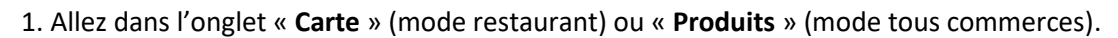

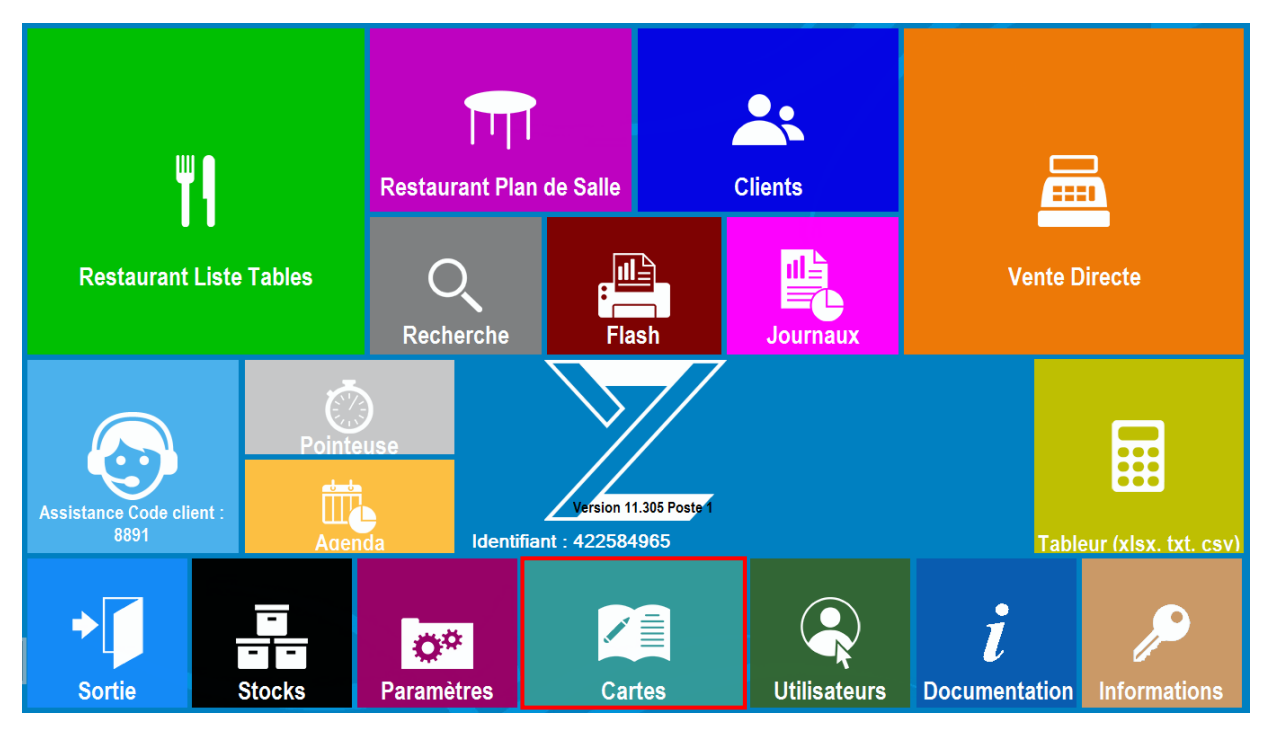

2. Nous reprenons l'exemple de la carte « RESTO » (cf : Création d'une carte sous Excel).

| <b>↓</b> +<br>Sortie                |              | Création    | ■<br>Modificat | ion         | Copier                              | Supprimer  |       |  | i        |  |
|-------------------------------------|--------------|-------------|----------------|-------------|-------------------------------------|------------|-------|--|----------|--|
| Carte en cours de sai               | sie :        |             |                |             | Gestion Cartes, Menus et Formules : |            |       |  |          |  |
| RESTO                               | RESTO        |             |                |             |                                     | Choisissez | ====> |  | -        |  |
| SOUS-FAMILLE   LIBELLE   PRIX   TVA |              |             |                | Ecran en co | ours de saisie :                    |            |       |  |          |  |
| _S\Ecran                            | Alcools      |             |                |             | Ecran Pri                           | ncinal     |       |  |          |  |
| _S\Ecran                            | Café         |             | 1              |             |                                     | ncipai     | _     |  |          |  |
| _S\Ecran                            | Desserts     |             | Í              | i           | Entrées                             |            | Plats |  | Desserts |  |
| _S\Ecran                            | Entrées      |             | i i            | - i         |                                     |            |       |  | 20000110 |  |
| _S\Ecran                            | Plats        |             | 1              |             |                                     |            |       |  |          |  |
| _S\Ecran                            | softs        |             | 1              |             |                                     |            |       |  |          |  |
| Alcools restaurant                  | Apérif maiso | n           | 1              | 4.00 1      |                                     |            |       |  |          |  |
| Alcools restaurant                  | Kir          |             | 1              | 3.50 1      |                                     |            |       |  |          |  |
| Alcools restaurant                  | Pastis       |             | 1              | 3.50 1      | L                                   |            |       |  |          |  |
| Alcools restaurant                  | Porto        |             | 1              | 3.50 1      |                                     |            |       |  |          |  |
| Alcools restaurant                  | Vins blancs  |             | 1              | 3.50 1      |                                     |            |       |  |          |  |
| Alcools restaurant                  | vins rosés   |             | 1              | 3.50 1      | Alcools                             |            | eofte |  | Café     |  |
| Alcools restaurant                  | Vins rouges  |             | 1              | 3.50 1      | Alcools                             | '          | 30113 |  | Cale     |  |
| Café restaurant                     | Café         |             | 1              | 1.50 2      |                                     |            |       |  |          |  |
| Café restaurant                     | Café América | no          | 1              | 2.50 2      |                                     |            |       |  |          |  |
| Café restaurant                     | Café crème   |             | 1              | 1.70 2      |                                     |            |       |  |          |  |
| Café restaurant                     | Cappucino    |             | 1              | 3.00 2      |                                     |            |       |  |          |  |
| Café restaurant                     | Double crème |             | 1              | 2.50 2      |                                     |            |       |  |          |  |
| Café restaurant                     | Thé          |             | 1              | 3.50 2      |                                     |            |       |  |          |  |
| Desserts restauran                  | Coupe de gla | ce 1 boule  | 1              | 2.50 2      |                                     |            |       |  |          |  |
| Desserts restauran                  | Coupe de gla | ce 2 boules | 1              | 4.00 2      |                                     |            |       |  |          |  |
| Desserts restauran                  | Coupe de gla | ce 3 boules |                | 5.50 2      |                                     |            |       |  |          |  |
| Code Barre :                        |              |             |                |             |                                     |            |       |  |          |  |
|                                     |              |             |                |             |                                     |            |       |  |          |  |
| -                                   |              |             |                |             |                                     |            |       |  |          |  |

#### 3. Cliquez sur « Gestion Cartes, menus et formules ».

Descendez à l'aide des flèches jusqu'à avoir « Menus », puis cliquez sur « Saisie des menus ».

| ∎+<br>Sortie Créa                   |                                        | Création    | )<br>Modific | ation     | Copier                          | Sup                                 | <br>oprimer |               |       | i |  |
|-------------------------------------|----------------------------------------|-------------|--------------|-----------|---------------------------------|-------------------------------------|-------------|---------------|-------|---|--|
| Carte en cours de sai               | sie :                                  |             |              |           | Gestion (                       | Gestion Cartes, Menus et Formules : |             |               |       |   |  |
| RESTO                               | RESTO                                  |             |              |           |                                 | Choisissez ====>                    |             |               |       |   |  |
| SOUS-FAMILLE   LIBELLE   PRIX   TVA |                                        |             |              |           |                                 | Menus                               |             |               | •     |   |  |
| S\Ecran                             | Alcools                                |             | 1.           |           | Saisie d                        | s menus                             | \$          |               |       |   |  |
| S\Ecran                             | Café                                   |             | i            | 1         | outore u                        |                                     | ommontoi    |               |       |   |  |
| S\Ecran                             | Desserts                               |             | i            | i         |                                 | 0                                   | ommentai    | res cuisine   |       |   |  |
| S\Ecran                             | Entrées                                |             | i i          | i i       | Saisie d                        | es ordres                           | s de march  | e             |       |   |  |
| S\Ecran                             | Plats                                  |             | i i          | i         | Saisie d                        | es comm                             | entaires c  | uisine        |       |   |  |
| S\Ecran                             | softs                                  |             | i            | i         | Saisie d                        | es comm                             | entaires re | envoi cuisine |       |   |  |
| Alcools restaurant                  | Alcools restaurant Apérif maison 4.001 |             |              |           | Affectati                       | Affectation des ordres de marches   |             |               |       |   |  |
| Alcools restaurant  Kir   3.50 1    |                                        |             |              | Allectati | Affecter une imprimente quieine |                                     |             |               |       |   |  |
| Alcools restaurant                  | Pastis                                 |             | i            | 3.50 1    |                                 | Aff                                 | ecter une   | imprimante cu | isine |   |  |
| Alcools restaurant                  | Porto                                  |             | i            | 3.50 1    | A toute                         | A toute une carte                   |             |               |       |   |  |
| Alcools restaurant                  | Vins blancs                            |             | i i          | 3.50 1    | A une fa                        | A une famille                       |             |               |       |   |  |
| Alcools restaurant                  | vins rosés                             |             | Í            | 3.50 1    | A une so                        | A une sous famille                  |             |               |       |   |  |
| Alcools restaurant                  | Vins rouges                            |             | i i          | 3.50 1    | i ano o                         | Familiae                            |             |               |       |   |  |
| Café restaurant                     | Café                                   |             | 1            | 1.50 2    | -                               |                                     | _ rammes    |               |       |   |  |
| Café restaurant                     | Café América                           | no          | 1            | 2.50 2    |                                 |                                     |             |               |       |   |  |
| Café restaurant                     | Café crème                             |             | - I          | 1.70 2    |                                 |                                     |             | _             | -     |   |  |
| Café restaurant                     | Cappucino                              |             | 1            | 3.00 2    |                                 |                                     |             |               |       |   |  |
| Café restaurant                     | Double crème                           |             | 1            | 2.50 2    |                                 |                                     |             |               | _     |   |  |
| Café restaurant                     | Thé                                    |             | 1            | 3.50 2    |                                 |                                     |             |               |       |   |  |
| Desserts restauran                  | Coupe de gla                           | ce 1 boule  | 1            | 2.50 2    |                                 |                                     |             |               |       |   |  |
| Desserts restauran                  | Coupe de gla                           | ce 2 boules | - I          | 4.00 2    |                                 |                                     |             |               |       |   |  |
| Desserts restauran                  | Coupe de gla                           | ce 3 boules |              | 5.50 2    |                                 |                                     |             |               |       |   |  |
| Code Barre :                        |                                        |             |              |           |                                 |                                     |             |               |       |   |  |
|                                     |                                        |             |              |           |                                 |                                     |             |               |       |   |  |

4. C'est dans cet écran que vous avez la gestion des menus.

Vous pouvez « **Créer** » un nouveau menu, ou « **Modifier** », « **Effacer** », « **Imprimer** », « **Copier** » un menu déjà existant.

Pour commencer notre exemple, cliquez sur « Nouveau ».

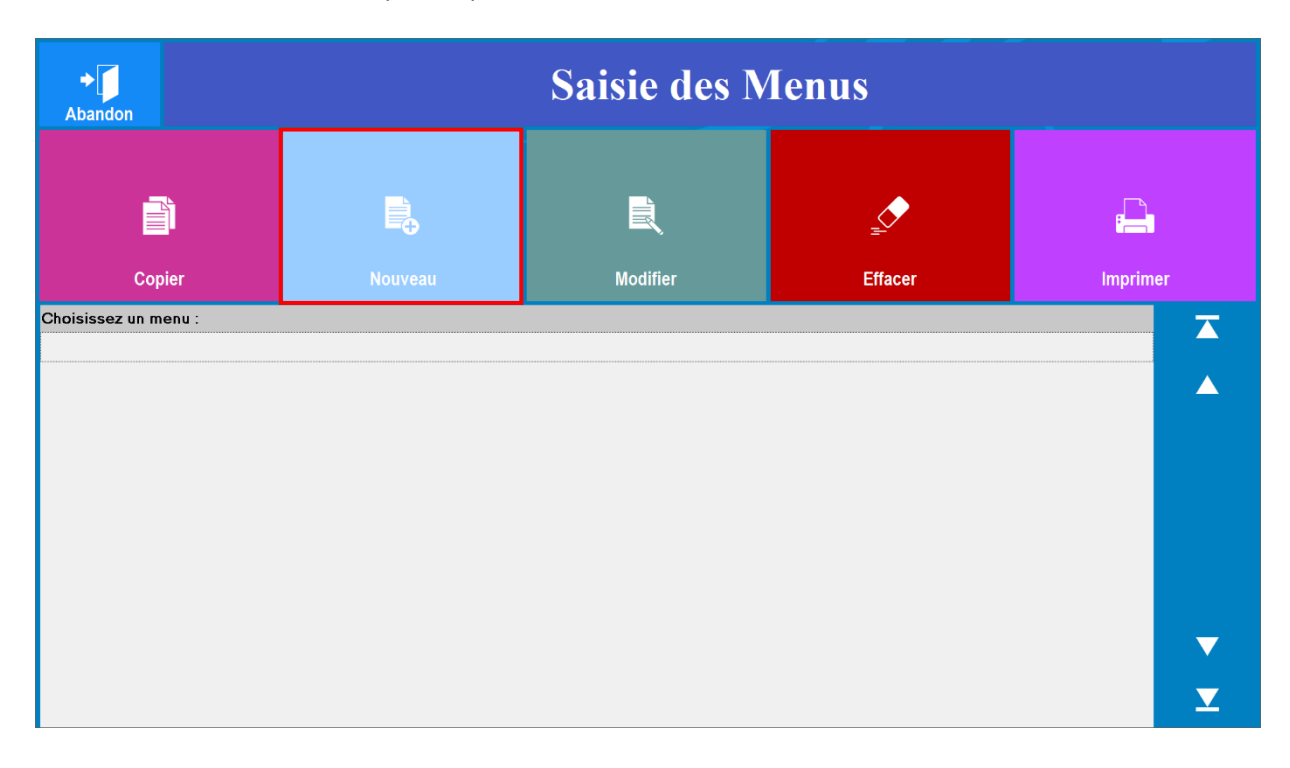

#### 5. Nommez votre menu (8 caractères maximum).

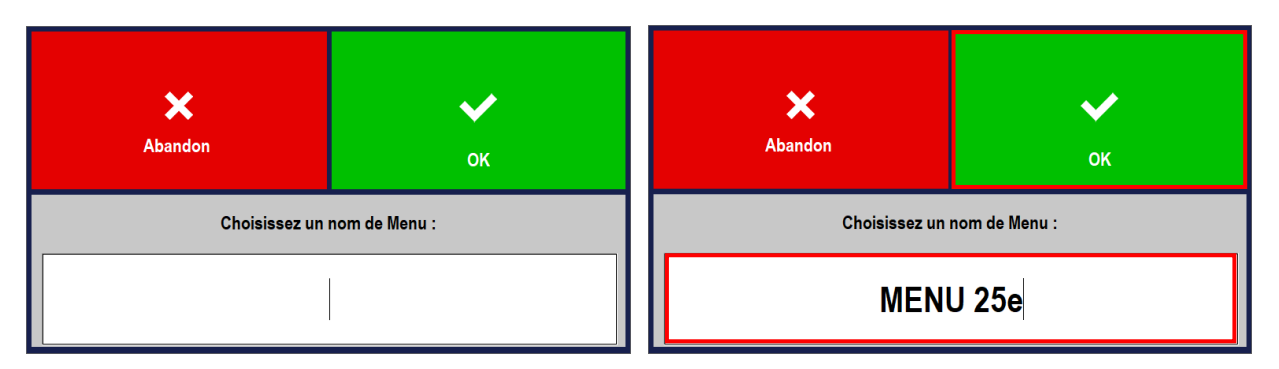

Puis validez.

6. C'est dans cet écran que vous avez la gestion des produits du menu sélectionné (ou nouveau menu) Vous pouvez « **Ajouter** » ou « **Insérer** » un nouveau produit (plat) au menu), « **Modifier** » ou « **Effacer** », un produit (plat) déjà existant du menu.

Contrairement à la touche « **Ajouter** » qui ajoute un nouveau plat à la suite de ceux déjà créé, la touche « **Insérer** » permet d'insérer un plat à la suite d'une ligne préalablement sélectionnée. Par exemple : vous souhaitez ajouter une nouvelle entrée à votre menu découverte (menu 25€), vous devrez alors vous positionner sur la dernière entrée puis cliquez que « Insérer ».

Pour notre exemple vous devez cliquer sur « Ajouter ».

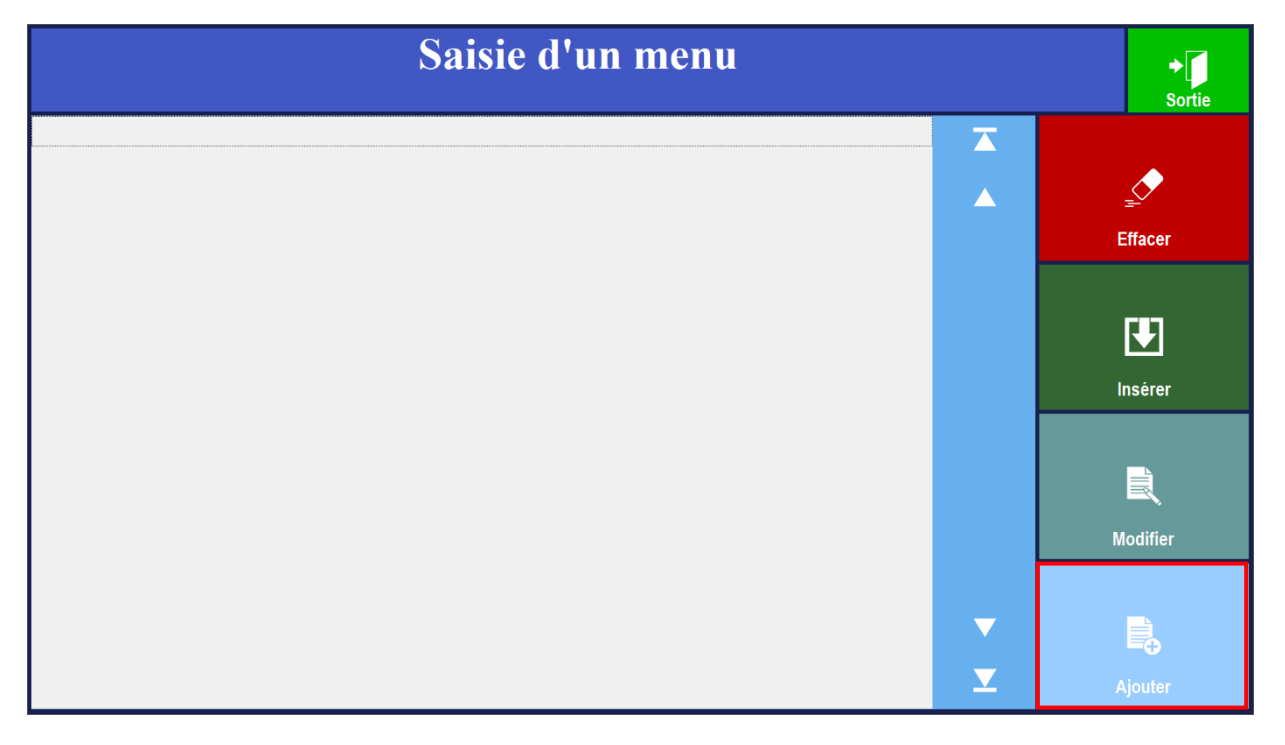

7. Vous arrivez sur la création d'un article.

Vous devez renseigner :

- 1. Obligatoirement la Famille / Sous famille / Libellée produit / TVA.
- 2. Si besoin : Prix de vente (s'il y un supplément pour le choix de ce produit sinon par défaut le prix de vente est à 0) et la Quantité et Unité (si vous faites une de gestion de stock).
- 3. Si vous utilisez des imprimantes en cuisine, vous devez cocher sur quelle imprimante cuisine le produit s'imprimera.
- 4. Le nombre de point que rapporte le produit (si vous avez une gestion des points de fidélités).

| <b>X</b><br>Sortie                                                                         |              |                        |       | Code                                                                                              | Barre | Composition             | <b>У</b><br>ок |  |
|--------------------------------------------------------------------------------------------|--------------|------------------------|-------|---------------------------------------------------------------------------------------------------|-------|-------------------------|----------------|--|
| Famille                                                                                    | Sous-Famille | Prix suppléme<br>0 000 | nt 🕂  |                                                                                                   |       |                         |                |  |
| Libellé                                                                                    | Produit      | Quantité               | Unité |                                                                                                   |       |                         |                |  |
| Taxe applicable :<br>° TVA 20.00%<br>° TVA 10.00%                                          | _            | 0,00                   | Ĩ     | Impression sur :<br>Imprimante cuisine n° 1<br>Imprimante cuisine n° 2<br>Imprimante cuisine n° 3 |       |                         |                |  |
| <ul> <li>Combinaison Taxes n° 1 et n° 2</li> <li>Pas de taxe</li> <li>TVA 5.50%</li> </ul> | 2            |                        | 0     | □ Imprimante cuisine n° 4<br>□ Imprimante cuisine n° 5<br>□ Imprimante cuisine n° 6               |       |                         |                |  |
|                                                                                            |              |                        |       |                                                                                                   |       | Points fidélité<br>0,00 |                |  |

#### Exemple de paramétrage d'un produit :

| X<br>Sortie                                                                                                    |         |               |                       |          |       |                                                   | Code Barr                                                                                         | e Composition                                            | ок |
|----------------------------------------------------------------------------------------------------|---------|---------------|-----------------------|----------|-------|---------------------------------------------------|---------------------------------------------------------------------------------------------------|----------------------------------------------------------|----|
| Famille Sous-<br>Solides Entrées                                                                                           |         | -Famille<br>• | Prix supplément 0,000 |          |       |                                                   |                                                                                                   |                                                          |    |
|                                                                                                    | Libellé | Produit       |                       | Quantité | Unité |                                                   |                                                                                                   |                                                          |    |
| Taxe applicable :<br>• TVA 20.00%<br>• TVA 10.00%<br>• Combinaison Taxes n° 1 et n° 2<br>• Pas de taxe<br>• TVA 5.50%<br>• |         |               |                       | 0,00     | 0     | Impri<br>  Impri<br>  Impri<br>  Impri<br>  Impri | Im<br>mante cuisine n<br>mante cuisine n<br>mante cuisine n<br>mante cuisine n<br>mante cuisine n | oression sur :<br>2 1<br>2 2<br>2 3<br>2 4<br>2 5<br>2 6 |    |
|                                                                                                    |         |               |                       |          |       |                                                   |                                                                                                   | Points fidélite<br>0,00                                  | è  |

Puis validez sur « OK ».

<u>NB</u>: Le logiciel garde en mémoire la famille et la sous-famille du dernier produit créé. Vous pouvez donc enchainer les créations des plats pour un menu en commençant par ordre de saisie de plats (boissons apéritifs – entrées – plats – fromages – desserts – boissons chaudes ...).

Si vous avez oubliez un plat dans les entrées et que vous êtes en train de saisir les desserts, vous y reviendrez avec la touche « insérer ».

Dans la gestion des menus, vous devez regrouper dans une même sous famille « plat » à la fois les viandes, les poissons, les pâtes, les pizzas...

8. L'ensemble de vos plats du menu apparaissent dans la liste.

|          | ◆ <b>J</b><br>Sortie   |     |          |
|----------|------------------------|-----|----------|
| Entrées  | Salade Niçoise         |     |          |
| Entrées  | Salade Périgore        | l l |          |
| Entrées  | Assiette de tapas      | l l | <u>_</u> |
| Plats    | Steack de boeuf mariné | I   |          |
| Plats    | Côte d agneau          | I   | Effacer  |
| Plats    | Tartare de boeuf       | I   |          |
| Desserts | Mousse au chocolat     | I   |          |
| Desserts | Tarte citron meringuée | l l |          |
| Desserts | Salade de fruits       |     | la stars |
|          |                        |     |          |
|          |                        |     |          |
|          |                        |     | Modifier |
|          |                        |     |          |
|          |                        |     | <b>₽</b> |
|          |                        |     | Ajouter  |

Si vous n'avez pas à rajouter un plat au menu vous cliquez que « sortie ».

9. Votre menu apparaît dans la liste.

| Abandon              | Saisie des Menus |          |             |          |  |  |  |  |  |  |
|----------------------|------------------|----------|-------------|----------|--|--|--|--|--|--|
| Copier               | Nouveau          | Modifier | <br>Effacer | Imprimer |  |  |  |  |  |  |
| Choisissez un menu : |                  |          |             |          |  |  |  |  |  |  |
|                      |                  |          |             |          |  |  |  |  |  |  |
|                      |                  |          |             |          |  |  |  |  |  |  |
|                      |                  |          |             |          |  |  |  |  |  |  |
|                      |                  |          |             |          |  |  |  |  |  |  |
|                      |                  |          |             |          |  |  |  |  |  |  |
|                      |                  |          |             |          |  |  |  |  |  |  |
|                      |                  |          |             |          |  |  |  |  |  |  |

#### 10. Faites ma même saisie pour les autres menus :

- 1. Cliquez sur « Nouveau » et nommez votre menu (8 caractères maximum).
- 2. Cliquez sur « Ajouter » pour créer vos plats.
- 3. Validez.

X

| Entrées  | Salade de saumon        |      |
|----------|-------------------------|------|
| Entrées  | Assiette de charcuterie |      |
| Entrées  | Assiette de foie gras   |      |
| Plats    | Pavée de saumon         | Effe |
| Plats    | Tartare de saumon       | Ella |
| Plats    | Magret de canard        |      |
| Desserts | Mousse au chocolat      |      |
| Desserts | Tarte citron meringuée  |      |
| Desserts | Salade de fruits        | Incó |
| Café     | Café                    | inse |
| Café     | Thé                     |      |
|          |                         |      |
|          |                         | Modi |
|          |                         |      |
|          |                         |      |
|          |                         | -    |
|          |                         | 5    |
|          |                         |      |

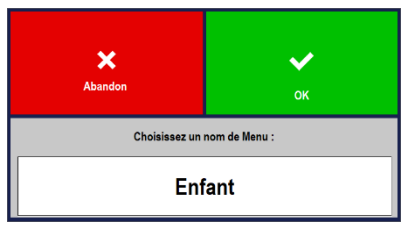

Choisissez un nom de Menu : MENU 30e

|                  | Saisie d'un menu            |     |          |          |  |  |  |  |  |
|------------------|-----------------------------|-----|----------|----------|--|--|--|--|--|
| Entrées          | Petite assiette de tapas    |     | <b>T</b> |          |  |  |  |  |  |
| Entrées          | Petite salade Niçoise       | 1 1 |          |          |  |  |  |  |  |
| Plats            | 1/2 Steack de boeuf + frite | 1 1 |          |          |  |  |  |  |  |
| Plats            | 1/2 Pavé de saumon + riz    | 1 1 |          |          |  |  |  |  |  |
| Desserts         | Petite mousse au chocolat   | 1 1 |          | Effacer  |  |  |  |  |  |
| Desserts         | Glace 2 boules              | I I |          |          |  |  |  |  |  |
| Boissons froides | Coca                        | I I |          |          |  |  |  |  |  |
| Boissons froides | Jus de fruits               | 1 1 |          |          |  |  |  |  |  |
| Boissons froides | Eau                         |     |          |          |  |  |  |  |  |
|                  |                             |     |          | Inserer  |  |  |  |  |  |
|                  |                             |     |          |          |  |  |  |  |  |
|                  |                             |     |          | R        |  |  |  |  |  |
|                  |                             |     |          | Modifier |  |  |  |  |  |
|                  |                             |     |          |          |  |  |  |  |  |
|                  |                             |     |          | Ē,       |  |  |  |  |  |
|                  |                             |     | <b>X</b> |          |  |  |  |  |  |

11. Vos 3 menus apparaissent dans la liste.

| +<br>Abandon                   | Saisie des Menus |          |                     |            |  |  |  |  |  |  |  |
|--------------------------------|------------------|----------|---------------------|------------|--|--|--|--|--|--|--|
| Copier                         | Nouveau          | Rodifier | <b>⊈</b><br>Effacer | F Imprimer |  |  |  |  |  |  |  |
| Choisissez un menu :<br>Enfant |                  |          |                     | <b>T</b>   |  |  |  |  |  |  |  |
| MENU 25e<br>MENU 30e           |                  |          |                     |            |  |  |  |  |  |  |  |
|                                |                  |          |                     |            |  |  |  |  |  |  |  |
|                                |                  |          |                     | <b>T</b>   |  |  |  |  |  |  |  |

# Créer la touche du menu dans la vente

Une fois votre menu saisi, il faut faire le lien entre le menu et la touche sur un écran de produit (écran principal ou sous écran en rattachant des produits).

| ∎•<br>Sortie Création |              | Modifi      | ation |      | Depier | Supprimer  |                                     |        |       | i |          |  |
|-----------------------|--------------|-------------|-------|------|--------|------------|-------------------------------------|--------|-------|---|----------|--|
| Carte en cours de sai | sie :        |             |       |      |        | Gestion Ca | Gestion Cartes, Menus et Formules : |        |       |   |          |  |
| RESTO                 | RESTO        |             |       |      |        |            | Choisissez                          | =====> |       |   |          |  |
| L SOUS-FAMTLLE        |              |             | 1.1   |      |        |            |                                     |        |       |   |          |  |
| S\Ecran               | Alcools      |             |       |      | -      | Eoron Dri  | incinal                             |        |       |   |          |  |
| S\Ecran               | Café         |             |       | i i  |        | _Ecran Pri | incipai                             |        |       |   |          |  |
| S\Ecran               | Desserts     |             | i     | i    |        | Entrács    |                                     |        | Plate |   | Desearts |  |
| S\Ecran               | Entrées      |             | i     | i    |        | Linuces    |                                     |        | riato |   | Desserts |  |
| S\Ecran               | Plats        |             | i     | i    |        |            |                                     |        |       |   |          |  |
| _S\Ecran              | softs        |             | i     | i    |        |            |                                     |        |       |   |          |  |
| Alcools restaurant    | Apérif maiso | n           | i     | 4.00 | 1      |            |                                     |        |       |   |          |  |
| Alcools restaurant    | Kir          |             | 1     | 3.50 | 1      |            |                                     |        |       |   |          |  |
| Alcools restaurant    | Pastis       |             | 1     | 3.50 | 1      |            |                                     |        |       |   |          |  |
| Alcools restaurant    | Porto        |             | - I   | 3.50 | 1      |            |                                     |        |       |   |          |  |
| Alcools restaurant    | Vins blancs  |             | 1     | 3.50 | 1      |            |                                     |        |       |   |          |  |
| Alcools restaurant    | vins rosés   |             | - I   | 3.50 | 1      | Alcools    |                                     |        | softs |   | Café     |  |
| Alcools restaurant    | Vins rouges  |             | 1     | 3.50 | 1      | Alcools    |                                     |        | 30113 |   | Cale     |  |
| Café restaurant       | Café         |             | 1     | 1.50 | 2      |            |                                     |        |       |   |          |  |
| Café restaurant       | Café América | no          | - I   | 2.50 | 2      |            |                                     |        |       |   |          |  |
| Café restaurant       | Café crème   |             | - I   | 1.70 | 2      |            |                                     |        |       |   |          |  |
| Café restaurant       | Cappucino    |             | - I   | 3.00 | 2      |            |                                     |        |       |   |          |  |
| Café restaurant       | Double crème |             | - I   | 2.50 | 2      |            |                                     |        |       |   |          |  |
| Café restaurant       | Thé          |             | - I   | 3.50 | 2      |            |                                     |        |       |   |          |  |
| Desserts restauran    | Coupe de gla | ce 1 boule  | - I   | 2.50 | 2      |            |                                     |        |       |   |          |  |
| Desserts restauran    | Coupe de gla | ce 2 boules | - I   | 4.00 | 2      |            |                                     |        |       |   |          |  |
| Desserts restauran    | Coupe de gla | ce 3 boules |       | 5.50 | 2.     |            |                                     |        |       |   |          |  |
| Code Barre :          |              |             |       |      |        |            |                                     |        |       |   |          |  |
|                       |              |             |       |      |        |            |                                     |        |       |   |          |  |

Pour cela choisissez l'emplacement de la touche du menu :

- Cliquez sur une touche vierge (c'est-à-dire une touche grise).
- Une fenêtre apparaît, vous devez cliquer sur « Ajouter ».

| Abandon                            |          |
|------------------------------------|----------|
| Produit à affecter sur la touche : | 倉        |
| Alcools                            | Affecter |
| Nom du produit a ajouter           | <b>_</b> |
| Nouveau produit :                  | Ajouter  |

1. La feuille de création d'une touche article s'ouvre.

| X<br>Sortie                                                                                                    | Créer un article                      |                                 |                                                                                                    |   |  |  |  |  |  |  |
|----------------------------------------------------------------------------------------------------|---------------------------------------|---------------------------------|----------------------------------------------------------------------------------------------------|---|--|--|--|--|--|--|
| <u>1</u> Famille <u>2</u> Sou                                                                                                    | is-Famille                            | Code Barre                      |                                                                                                    |   |  |  |  |  |  |  |
| 3 Libellé Produit<br>Autorisé dans une Formule 6<br>7 Taxe applicable :<br>• TVA 20.00%<br>• TVA 10.00%<br>• Combinaison Taxes n° 1 et n° 2<br>• Pas de taxe<br>• TVA 5.50% | Prix d<br>4 0<br>% du prix au taux de | de vente<br>1.000 5 ++          | 9 Impression sur :<br>Imprimante production n° 1<br>Imprimante production n° 2<br>Imprimante production n° 3<br>Imprimante production n° 4<br>Imprimante cuisine n° 6<br>Commentaire 10 |   |  |  |  |  |  |  |
| 11       La quantité est cumulée :       12         ○ Non       * Oui       * Oui         * Oui       ○ Non                                                                 | Journal des ventes :                  | 13 Impression<br>○ Non<br>◎ Oui | sur le ticket : 14 Points fidélit<br>0.00                                                                                                    | é |  |  |  |  |  |  |

**1** : Sélection de la famille à créer dans la gestion des familles au préalable si nécessaire.

**2** : Sélection de la sous-famille, si elle n'existe pas vous pouvez la saisir directement dans la barre sous-famille. La nouvelle sous famille s'enregistrera dans les choix des champs.

3 : Libellé du produit tel qu'il apparaîtra sur le ticket.

- 4 : Prix de vente TTC.
- 5 : Gestion multi tarifs : 5 tarifs possible en fonction de l'heure ou du lieu de vente (facultatif).
- 6 : A cocher si le produit est autorisé dans la gestion automatique des formules.
- 7 : Taux de TVA à appliquer.
- 8 : Permet d'imprimer des étiquettes du produit en cours.
- 9 : Choix d'impression sur une ou plusieurs imprimantes cuisine.
- 10 : A cocher si le produit n'est qu'un commentaire destiné à la cuisine (égal à zéro).

11 : Cocher non si lors de la vente, le même produit doit apparaître sur une ligne différente à chaque sélection.

12 : Cocher non si le produit ne doit pas être enregistré comme un produit à vendre mais seulement dans le journal des encaissements (exemple : remise en euros).

13 : Cocher non si le produit (de type message ou remarque interne) ne doit pas s'imprimer sur le ticket de caisse (à condition que le produit soit à zéro).

14 : Nombre de points de fidélité gagnés à chaque vente du produit

Champs Obligatoires : Les champs doivent obligatoirement être renseignés pour la saisie d'un produit. Champs Optionnels : Si vous n'avez pas besoin du champ, alors laissez par défaut. Déconseillé : Evitez de modifier le paramétrage d'origine.

| <ol> <li>Vous devez créer l'article</li> </ol> | . Exemple de parar | nétrage pour l'article | « Menus découverte à 25€ » : |
|------------------------------------------------|--------------------|------------------------|------------------------------|
|------------------------------------------------|--------------------|------------------------|------------------------------|

| X<br>Sortie             |                      | Créer un article        |                  |                                                                          |       |            |       |           |                  | <br>Barre | Composition     | ок |
|-------------------------|----------------------|-------------------------|------------------|--------------------------------------------------------------------------|-------|------------|-------|-----------|------------------|-----------|-----------------|----|
| Fa                      | amille               | Sous                    | -Famille         | Prix de ve                                                               | nte   | -          |       |           |                  |           |                 |    |
| Solides                 | - Men                | IS                      | •                | 25,00                                                                    | )     | Tarifs     |       |           |                  |           |                 |    |
|                         | Libellé Prod         | uit                     |                  | Quantité                                                                 |       | Unité      |       |           |                  |           |                 |    |
|                         | Menus découv         | rerte                   |                  | 0,0                                                                      | 00    | -          |       |           | Improceion eur : |           |                 |    |
| Autorise                | e dans une Formule   |                         |                  |                                                                          |       |            |       | Imprima   | nte cuisir       | ne nº 1   | 331011 301 .    |    |
|                         | Taxe applicable :    |                         |                  | Imprimante cuisine n° 2                                                  |       |            |       |           |                  |           |                 |    |
| ୦ TVA 20.00%            |                      |                         |                  |                                                                          |       |            |       |           |                  |           |                 |    |
| ◎ TVA 10.00%            |                      |                         |                  | Imprimante cuisine nº 4                                                  |       |            |       |           |                  |           |                 |    |
| Combinaison             | n Taxes n° 1 et n° 2 |                         | % du prix a      | au taux de : 20.00% : 0                                                  |       |            |       |           |                  |           |                 |    |
| Pas de taxe             |                      |                         |                  |                                                                          |       |            |       |           |                  |           |                 |    |
| <sup>o</sup> TVA 5.50%  |                      |                         |                  | <ul> <li>Imprimante cuisine n° 6</li> <li>Commentaine quisine</li> </ul> |       |            |       |           |                  |           |                 |    |
| 0                       |                      |                         |                  |                                                                          |       |            |       | Comme     | entaire cu       | IISINE    |                 |    |
| La qu                   | antité est cumulée : |                         | Journal des vent | es :                                                                     |       | Impression | sur l | le ticket | :                |           | Points fidélité | •  |
| <ul> <li>Non</li> </ul> |                      | <ul> <li>Oui</li> </ul> |                  |                                                                          | o Non |            |       |           |                  |           | 0.00            |    |
| <ul> <li>Oui</li> </ul> |                      | <ul> <li>Non</li> </ul> |                  |                                                                          | ₀ Oui |            |       |           |                  |           | 0,00            |    |

#### 3. Vous devez ensuite renseigner la gestion de la touche :

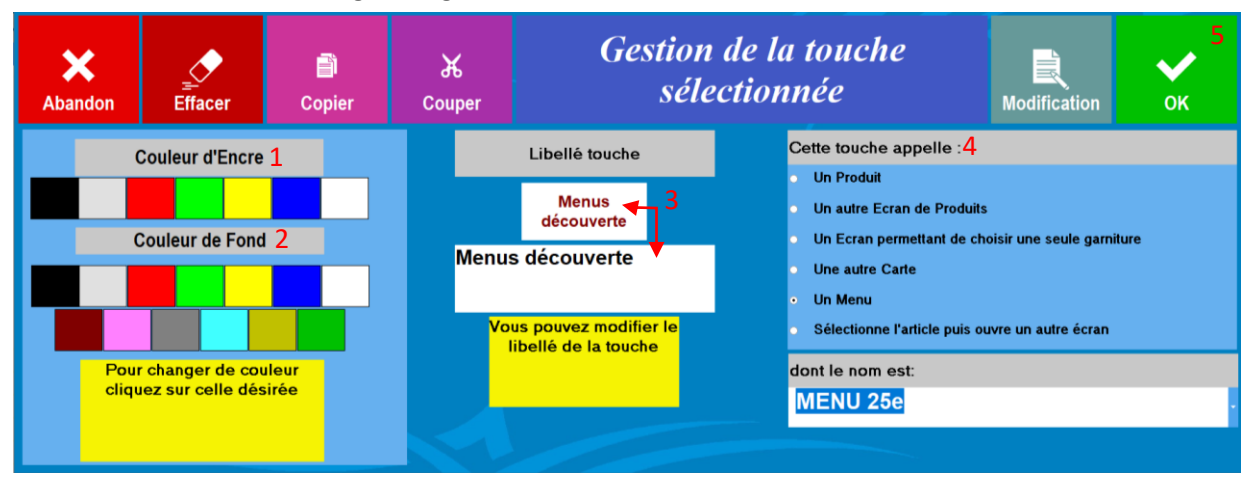

Lorsque vous arrivez sur cet écran vous pouvez apporter les dernières modifications de la touche :

- La **couleur d'écriture (1)** de la touche.
- La couleur de fond (2) de la touche.
- Le libellé de la touche (3) (si le libellé du produit est trop long).
- L'action de la touche (4) (Cette touche appelle « Un Menu » dont le nom est « [Nom] »).

Puis vous cliquez sur « OK » (5).

4. La touche du menu apparait sur l'écran.

Faites la même manipulation pour l'ensemble des touche menus.

| <b>■</b> +<br>Sortie  |              | Création | Modifie | cation    | <br>Copier  | Supprimer        |                 | i            |
|-----------------------|--------------|----------|---------|-----------|-------------|------------------|-----------------|--------------|
| Carte en cours de sai | sie :        |          |         |           | Gestion Ca  | rtes, Menus et F | ormules :       |              |
| RESTO                 |              |          |         |           | •           | Choisissez       | <u>z</u> =====> | •            |
| SOUS-FAMILLE          | LIBELLE      |          | F       | PRIX  TVA | Ecran en co | ours de saisie : |                 |              |
| Entrées restaurant    | Salade du Pé | rigord   | 1       | 9.50 2    | Ecran Pr    | incipal          |                 |              |
| Entrées restaurant    | Salade Nicoi | se       |         | 9.50 2    | _=oran rr   | Inelpai          |                 |              |
| Menus                 | Menus découv | erte     | 1       | 25.00 2   | Entrées     |                  | Plats           | Desserts     |
| Menus                 | Menus enfant |          |         | 15.00 2   |             |                  |                 |              |
| Menus                 | Menus gourma | nd       |         | 30.00 2   |             |                  |                 |              |
| Parfums glaces res    | Chocolat     |          | 1       | 1         |             |                  |                 |              |
| Parfums glaces res    | Citron       |          | 1       | - I       | Menus       |                  | Menus           |              |
| Parfums glaces res    | Fraise       |          | 1       | l I       | découver    | te               | gourmand        | Menus enfant |
| Parfums glaces res    | Menthe       |          |         | - I       |             |                  |                 |              |
| Parfums glaces res    | Vanille      |          | - I     | - I       |             |                  |                 |              |
| Plats restaurant      | Côte d agnea | u        | - I     | 15.00 2   |             |                  |                 |              |
| Plats restaurant      | Faux filet   |          | 1       | 15.00 2   | Alcools     |                  | eoffe           | Cafá         |
| Plats restaurant      | Magret de ca | nard     | 1       | 16.00 2   | Alcools     |                  | 30113           | Cale         |
| Plats restaurant      | Pavé de saum | on       | 1       | 14.00 2   |             |                  |                 |              |
| Plats restaurant      | Plat du jour |          | - I     | 13.00 2   |             |                  |                 |              |
| Plats restaurant      | Steak de bœu | f mariné | - I     | 12.00 2   |             |                  |                 |              |
| Plats restaurant      | Tartare de s | aumon    | - I     | 16.00 2   |             |                  |                 |              |
| Plats restaurant      | Tartate de B | œuf      | 1       | 14.00 2   |             |                  |                 |              |
| softs restaurant      | Coca cola    |          | - I     | 3.50 2    |             |                  |                 |              |
| softs restaurant      | Eau minéral  | 1L       | 1       | 2.50 2    |             |                  |                 |              |
| softs restaurant      | Eau pétillan | te 1L    | 1       | 2.50 2    |             |                  |                 |              |
| softs restaurant      | Jus de fruit |          | 1       | 3.50 2    |             |                  |                 |              |
| Code Barre :          |              |          |         |           |             |                  |                 |              |
|                       |              |          |         |           |             |                  |                 |              |
|                       |              |          |         |           |             |                  |                 |              |

## Exemple lors de la vente

1. Lorsque vous cliquez sur une touche « menu », vous devez renseigner la quantité.

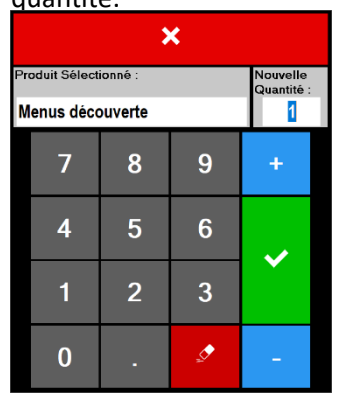

| Abandon ESPECES CHEQUES VISA Autres Client | s Remise             | Duplicatas                          | <b>R</b><br>Chg Lieu | E                              | cran Prec.            |
|--------------------------------------------|----------------------|-------------------------------------|----------------------|--------------------------------|-----------------------|
| Zatyoo                                     | T                    | avoir                               |                      |                                |                       |
|                                            | ×.                   |                                     | Tarif NORMA          | L                              | Cacher Prix           |
| MANAGER                                    | Comment.             | Entrées                             | P                    | lats                           | Desserts              |
| Nb Couverts :                              | Chg Qté              |                                     |                      |                                |                       |
|                                            | kemise               | Menus<br>découverte <sub>5.00</sub> | Me<br>gou            | enus<br>rmand <sub>30.00</sub> | Menus enfant<br>15.00 |
|                                            | Fn.                  |                                     |                      |                                |                       |
|                                            | Chgt Slége           | Alcools                             | S                    | ofts                           | Café                  |
|                                            | ĥr⊫ĥn<br>Modif Siège |                                     |                      |                                |                       |
|                                            | Cha Prix             |                                     |                      |                                |                       |
|                                            | <u>,</u>             |                                     |                      |                                |                       |
|                                            | Supprimer            |                                     |                      |                                |                       |
| PC A PAYER :<br>Journal du : 13-03-19      |                      |                                     |                      |                                |                       |

2. Vous arrivez sur la page du menu avec le choix des produits le composant.

Exemples :

- « Menus découvert » \* 1 Qté = 1 choix de plat par catégorie (1 entrée + 1 plat + 1 dessert).
- « Menus découvert » \* 2 Qté = 2 choix de plats par catégorie (2 entrées + 2 plats + 2 desserts).

|                                        |       |       |              | 25.00                  |   | لم<br>Ecran Prec. |
|----------------------------------------|-------|-------|--------------|------------------------|---|-------------------|
| A suivre                               |       |       |              | Menu: MENU 25e         |   |                   |
| RESTAURANT                             | Salle |       |              | Entrées                |   |                   |
| MANAGER<br>Table n° :                  |       |       | 🗮<br>Comment | Salade Niçoise         | 1 |                   |
| Nb Couverts : 0                        |       |       | Les l        | Salade Périgore        | 0 |                   |
| Menus découverte                       | 1     | 25.00 | Cha Qté      | Assiette de tapas      | 0 |                   |
| * Salade Niçoise<br>* Tartare de boeuf | 1     | 0.00  |              | Plats                  |   |                   |
| * Tarte citron meringuée               | 1     | 0.00  |              | Steack de boeuf mariné | 0 |                   |
|                                        |       |       |              | Côte d agneau          | 0 |                   |
|                                        |       |       |              | Tartare de boeuf       | 1 |                   |
|                                        |       |       |              | Desserts               |   |                   |
|                                        |       |       |              | Mousse au chocolat     | 0 |                   |
|                                        |       |       |              | Tarte citron meringuée | 1 | _                 |
|                                        |       |       | Supprimer    | Salade de fruits       | 0 |                   |
| РС А РАУ                               | E     | 25.00 | <b>•</b>     |                        |   | Y                 |

<u>NB1</u>: Avec la gestion des menus, vous n'avez pas la possibilité de sélectionner une quantité supérieure de « plats » au nombre de menus commandé.

<u>NB 2</u> : Lorsque vous avez terminé de sélectionner les produits, vous validez en cliquant sur « **Ecran Prec.** ».

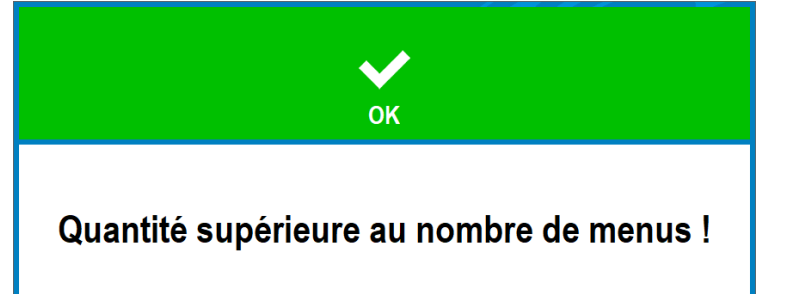

3. Votre menu et les plats le composant apparaissent sur votre ticket.

| Abandon ESPECES CHEOUES VISA                       | nts Remise           | Impression Tarifs                   | <b>2</b><br>Chg Lieu               | Ecran Prec.           |
|----------------------------------------------------|----------------------|-------------------------------------|------------------------------------|-----------------------|
| Zatyoo                                             |                      |                                     | 25.00                              |                       |
| RESTAURANT : Salle                                 | i i i                |                                     | Tarif NORMAL                       | Cacher Prix           |
| MANAGER                                            | Comment.             | Entrées                             | Plats                              | Desserts              |
| Table n° :<br>Nb Couverts :                        | Ħ                    |                                     |                                    |                       |
| Menus découverte 1 25.0                            | O Chg Qté            |                                     |                                    |                       |
| * Salade Niçoise 1 0.0<br>* Tartare de boeuf 1 0.0 | o 🍫                  | Menus<br>découverte <sub>5.00</sub> | Menus<br>gourmand <sub>30.00</sub> | Menus enfant<br>15.00 |
| * Tarte citron meringuée 1 0.0                     | O Remise             |                                     |                                    |                       |
|                                                    | l 🖣                  |                                     |                                    |                       |
|                                                    | Chgt Siége           | Alcools                             | softs                              | Café                  |
|                                                    | Hn⊇Hn<br>Modif Slége |                                     |                                    |                       |
|                                                    | Cha Prix             |                                     |                                    |                       |
|                                                    |                      |                                     |                                    |                       |
|                                                    | Supprimer            |                                     |                                    |                       |
| FC A PAYER : 25.00<br>Journal du : 13-03-19        |                      |                                     |                                    |                       |

4. Exemple d'affichage pour les autres menus paramétrés précédemment.

|               |         |        |           | 0.00                        |   | Ecran Prec. |
|---------------|---------|--------|-----------|-----------------------------|---|-------------|
| RES           |         |        |           | Menu: Enfant                |   |             |
| I RES         | MANAGER | ane    |           | Entrées                     |   |             |
| Table nº :    |         |        | Ē,        | Petite assiette de tapas    | 0 |             |
| Nb Couverts : | 0       |        | Comment.  | Petite salade Niçoise       | 0 |             |
| Menus enfant  |         | 1 0.00 | Cha Qté   | Plats                       |   |             |
|               |         |        |           | 1/2 Steack de boeuf + frite | 0 |             |
|               |         |        |           | 1/2 Pavé de saumon + riz    | 0 |             |
|               |         |        |           | Desserts                    |   |             |
|               |         |        |           | Petite mousse au chocolat   | 0 |             |
|               |         |        |           | Glace 2 boules              | 0 |             |
|               |         |        |           | Boissons froides            |   |             |
|               |         |        |           | Соса                        | 0 |             |
|               |         |        | Supprimer | Jus de fruits               | 0 |             |
| PC            | A PAYE  | 0.00   |           | Eau                         | 0 |             |
|               |         |        |           |                             | Ű |             |

|               |                            |         |           |                         | 30.00    | لے<br>Ecran Prec. |                         | 30.00    | لم<br>Ecran Prec |
|---------------|----------------------------|---------|-----------|-------------------------|----------|-------------------|-------------------------|----------|------------------|
| A suivre      |                            |         |           | Menu:                   | MENU 30e |                   | Menu:                   | MENU 30e |                  |
|               | RESTAURANT : Sa<br>MANAGER | alle    |           | Entrées                 |          |                   | Assiette de charcuterie | 0        |                  |
| Table nº :    |                            |         | Ē,        | Salade de saumon        | 0        |                   | Assiette de foie gras   | 0        |                  |
| Nb Couverts : | 0                          |         | Comment   | Assiette de charcuterie | 0        |                   | Plats                   |          |                  |
| Menus gourm   | and                        | 1 30.00 | Chg Qté   | Assiette de foie gras   | 0        |                   | Pavée de saumon         | 0        |                  |
|               |                            |         |           | Plats                   |          | -                 | Tartare de saumon       | 0        |                  |
|               |                            |         |           | Pavée de saumon         | 0        |                   | Magret de canard        | 1        |                  |
|               |                            |         |           | Tartare de saumon       | 0        |                   | Desserts                |          |                  |
|               |                            |         |           | Magret de canard        | 0        |                   | Mousse au chocolat      | 0        |                  |
|               |                            |         |           | Desserts                |          | -                 | Tarte citron meringuée  | 1        |                  |
|               |                            |         |           | Mousse au chocolat      | 0        |                   | Salade de fruits        | 0        |                  |
|               |                            |         | ٩         | Tarte citron meringuée  | 0        | <b>—</b>          | Café                    |          |                  |
|               |                            |         | Supprimer | Salade de fruits        | 0        |                   | Café                    | 0        |                  |
| P             | C A PAYE                   | 30.00   | •         | Café                    |          | <b>⊥</b>          | Thé                     | 1        | <b>T</b>         |
|               |                            |         |           | 0.11                    | 0        |                   | Ine                     | I        |                  |

<u>NB</u> : Lorsqu'il y a une quantité de plat ne permettant pas de tous les afficher sur l'écran, vous devez utiliser les flèches pour descendre et remonter dans le menu.